# Usare il sistema di gestione degli esperimenti (Sona System) per reclutare partecipanti

URL: http://milano-bicocca.sona-systems.com/

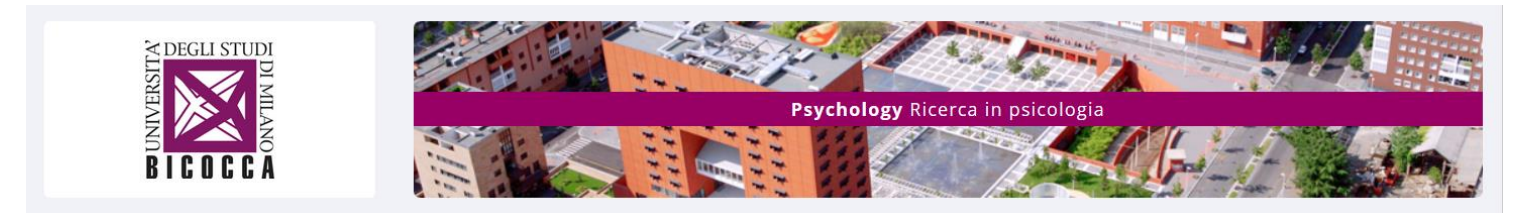

# **Introduzione**

Il Sona System è un sistema di gestione degli esperimenti che permette di facilitare il reclutamento dei partecipanti agli studi di psicologia.

Ricordo a tutti infatti che il sistema funziona solo se il pool dei partecipanti si mantiene molto elevato, altrimenti si satura subito. Perciò è importante che ogni "PI" o "Researcher" non usi solo il Sona System per trovare partecipanti ai propri studi ma che anche contribuisca anche ad aumentare il numero degli iscritti al Sona System.

Ciò può essere fatto ad esempio cercando di iscrivere al sistema eventuali partecipanti ad esperimenti trovati attraverso altri canali, in modo tale che essi siano perciò informati e potenzialmente disponibili anche per altri

esperimenti di altri ricercatori.

Si nota che il Sona System non è riservato agli studenti di psicologia.

## Iscriversi come Ricercatore o Principal Investigator

1) **Il personale strutturato** (professori e ricercatori) interessato deve essere iscritto come Principal Investigator nel sistema. Ciò perché se vengono usati dei crediti CFU per riconoscere agli studenti il tempo speso per la ricerca, è perciò essenziale che il personale strutturato sia a conoscenza dello svolgimento della ricerca.

Chi vuole iscriversi come PI invia un'e-mail a juliette.richetin@unimib.it.

2) Per **il personale non strutturato** (i.e., assegnisti, dottorandi, tirocinanti, tesisti), l'iscrizione come Researcher viene richiesta <u>dal PI responsabile</u> inviando un'e-mail a juliette.richetin@unimib.it nella quale indica nome, cognome, indirizzo e-mail e ruolo (i.e., assegnisti, dottorandi, tirocinanti, tesisti) da lui/lei autorizzati all'utilizzo del sistema. Spesso gli studenti hanno già un account Partecipante. In questo caso, viene solo aggiunto il ruolo di Researcher all'account di Partecipante.

Ad ogni inizio dell'anno universitario, l'elenco dei Researcher autorizzati ad usare il Sona System (disponibile all'indirizzo

https://docs.google.com/spreadsheets/d/1imaLxSuuryqDLF1b5Y9LQAFpdZhPHv1KUL36fWscISk/edit?usp=sharing) viene aggiornato.

Si può iniziare ad usare il sistema di gestione dal momento in cui si riceve la mail di conferma di iscrizione nel sistema.

| Image: Description of the second second | Per entrareUsare le credenziali unimib per entrare usandoUnimib ID log in o Inserire Nome utente e passwordo cliccare su "Forgot password".Per Researcher che hanno un doppio account, dopoaver inserito le credenziali, scegliere l'accountResearcher                                                                                                    |
|----------------------------------------------------------------------------------------------------|----------------------------------------------------------------------------------------------------|
| 2         My Studies       All Studies       Add New Study       Prescreen Results       All         My Studies       Upcoming Appointments       Image: Studies       Image: Studies         Wew uncredited timesiots       Image: Studies       Image: Studies       Image: Studies         All Studies       Image: Studies       Image: Studies       Image: Studies         All Studies       Image: Studies       Image: Studies       Image: Studies         Add New Study       - create a new study       Image: Studies       Image: Studies         Prescreen Results       Image: Studies       Image: Studies       Image: Studies         My Profile       Change password       Image: Studies       Image: Studies         FAQ       Image: Studies       Image: Studies       Image: Studies                                                                                                    | <ul> <li>Una volta entrato(a) nel sistema, le informazioni sono:</li> <li>My Studies: Accedere agli studi che l'utente ha creato.</li> <li>All Studies: Vedere gli studi che sono già stati creati e/o visibili ai partecipanti</li> <li>Add New Study: cf. sotto.</li> <li>Prescreen Results: Per il momento, il questionario che i partecipanti devono compilare quando login per la prima volta consiste soltanto in chiedere l'età, il sesso, la nazionalità, la dominanza manuale e storia personale e familiare di epilessia. Queste informazioni possono essere usate come filtri per esperimenti (cf. sotto)</li> <li>My profile: Possibile cambiare la password,</li> </ul>                                                                                                    |
| A. Creare uno Studi                                                                                                    | o come Ricercatore o PI                                                                                                    |
| J         Jost Suburg Type         Take answer study, you must first select the type of study you would like to add. You may not change the study type once you have added it, so please be sure to select the correct         If you are conducting your study over videoconference. like Zoom, Webec, or a similar tool, set it, up are time and Study or all_MultiPAE Standard Study         Image: Standard Study       Image: Construction of the study that is scheduled to take place at a specific time, in a specific place or over videoconference, and where there is only one part.         Multi-Paer Standard       Image: Construction of the study but that is scheduled to take place at a specific time, in a specific place or over videoconference, in multiple parts. The difference part is the study but that is scheduled to take place at a specific time, in a specific place or over videoconference, in multiple parts. The difference part is the study but that is scheduled to take place at a specific time, in a specific place or over videoconference, in multiple parts. The difference part is the study but that is scheduled to take place at a specific time, in a specific place or over videoconference, in multiple parts. The difference part is intervite the place at a specific time, in a specific place or over videoconference, in multiple parts. The difference part is intervite the place at a specific time, in a specific place or over videoconference, in multiple parts. The difference part is intervite the place at a place the place a specific time, in a specific plant must grap up for all parts of the study at or other website. Image: Image: Image: Image: Image: Image: Image: Image: Image: Image: Image: Image: Image: Image: Image: Image: Image: Image: Image: Image: Image: Image: Image: Image: Image: Image: Image: Image: Image: Image: Image: Image: Image                                                                                                    | Cliccando su <i>Add New Study</i> , 4 tipi di studi:<br>- <i>Standard Study</i> (studio in laboratorio, il sistema è usato<br>per prendere appuntamenti)<br>- <i>Multi-Part Standard Study</i> (studio in laboratorio in 2,<br>3, o 4 sessioni, permette di prendere appuntamenti per le<br>diverse sessioni e di fissare l'intervallo tra le sessioni)<br>- <i>Online External Study</i> (studio on-line, il sistema è<br>usato per dirigere direttamente i partecipanti verso l'URL<br>corrispondente e verificare chi ha fatto l'esperimento –<br>ideale per Inquisit Web Edition o Qualtrics) che può<br>essere composto di 1 fino a 4 sessioni<br>- <i>Online Internal Survey Study</i> (questionario on-line –<br>meglio usare altri software come Inquisit o Qualtrics<br>nell'opzione Online External Study per survey più<br>complessi, ma molto pratico per un questionario corto<br>come un pretest) |

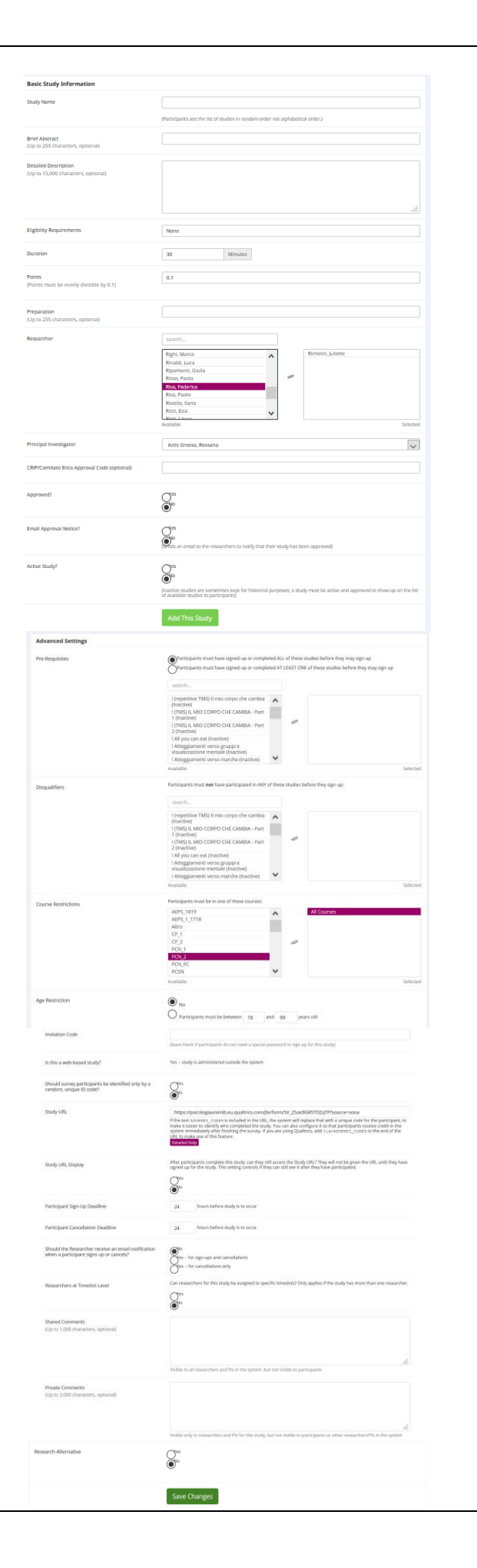

4

Una volta selezionato il tipo di studio e cliccato su *Continue*, bisogna compilare *Basic Information*.

Inserire il nome dello studio Study Name

Riassunto dello studio in *Brief Abstract*. È necessario indicare se lo studio è anche disponibile per le persone che non parlano l'italiano. Dovete indicare la dicitura (in maiuscole) che corrisponde al vostro studio:

#### 1) ITÂLIAN LANGUAGE ONLY, 2) ITALIAN LANGUAGE NOT NECESSARY, 3) AVAILABLE IN ENGLISH

*Detailed Description* è opzionale ma è importante ad esempio specificare se si tratta di uno studio in più parti, il suo luogo. *Eligibility requirements*: Informare che lo studio riguarda soltanto un tipo specifico di partecipanti, ma questa funzione non agisce come filtro automatico (cf. sotto).

Inserire la durata dell'esperimento (default = 30min.) e il CFU (i.e., 0.2/ora). **Il CFU non può essere inferiore a 0.1** e deve esser un multiplo di 0.1 (il sistema non considera le virgole: inserire 0.1 e non 0,1).

*Researcher/Principal Investigator*: Come Researcher indicare il PI responsabile dello studio. Come PI, indicare il(i) Researcher(s) associati allo studio. Se il PI e il ricercatore è la stessa persona, è comunque necessario di indicare il nome del PI e del Researcher. *CRIP/Comitato Etico Approval Code:* È fortemente consigliato di inserire il numero di approvazione del Comitato Etico o della CRIP.

Attivare lo studio e cliccando su Yes per *Active Study?* **Necessario prima di chiedere l'approvazione (cf. sotto).** Lo studio non è visibile dagli iscritti finché non è stato approvato dall'amministratore (cf. #5). Prima di cliccare su *Add this study*, verificare *Advanced Setting*.

# <u>Mettere filtri nella partecipazione (vedere anche prescreen filtri #5):</u>

- Secondo la partecipazione ad altri studi. Ad esempio, per fare partecipare soltanto gli partecipanti che hanno già fatto uno studio precedente, usare *Pre-Requisites*. Al contrario, per far partecipare soltanto i partecipanti che non hanno fatto uno studio precedente, usare *Disqualifiers*.

- Secondo il corso e l'anno di studio usando *Course Restrictions*. *Age restrictions*.

Invitation Code serve per l'uso di una password.

Anonimity of participant's ID code

*Study URL & Study URL Display* non servono qui (cf. Web study).

*Participants Sign-Up & Cancellation Deadline* (default 24ore). E' consigliato di avere un **intervallo corto** ma dipende dalla disponibilità del(dei) ricercatore(i).

Ogni iscrizione e cancellazione possono essere indicate via e-mail (il ricercatore riceve già la lista dei partecipanti ogni sera per il giorno dopo).

Nel caso di più di un ricercatore, i time slots (cf. sotto) possono essere assegnati secondo il ricercatore.

Cliccare su Add this study

Il nuovo studio è stato creato.

| 5                                                                                                    |                                                                                                    |                                                                                                    | Prescreen restrictions permette di escludere partecipanti sulla                                                                                                    |
|----------------------------------------------------------------------------------------------------|----------------------------------------------------------------------------------------------------|----------------------------------------------------------------------------------------------------|----------------------------------------------------------------------------------------------------|
| of Study Menu +                                                                                                    |                                                                                                    |                                                                                                    | base delle informazioni raccolte nel prescreen (cf. sotto).                                                                                                    |
| Study Information                                                                                                    | Restrictions                                                                                                    | ~                                                                                                    | Study Status Fino che non avete fatto la richiesta di approval                                                                                                    |
| Study<br>Name Test Standard Study                                                                                                    | Prescreen Restrictions                                                                                                    | No Restrictions  Wew/Modify Restrictions                                                                                                    | all'amministratore, lo studio non sarà visibile dai potenziali                                                                                                    |
| This is a standard lab study. To participate, sign<br>up, and go to the specified location at the<br>chosen time.                                                                                                    | Additional Study Inform                                                                                                    |                                                                                                    | partecipanti                                                                                                    |
| Study Not visible to participants : Not Approved Status Send Request                                                                                                    | Participant Sign-Up                                                                                                    | 24 hours before the study is to occur                                                                                                    | In Study Menu (menu a tendina o elenco in basso),                                                                                                    |
| Active study : Does not appear on list of available studies must<br>also be approved                                                                                                    | Participant                                                                                                    | 24 hours before the study is to occur                                                                                                    | View/Administer Time Slots & Timeslot Usage Summary (cf.                                                                                                    |
| Duration 30 minutes                                                                                                    | Cancellation Deadline<br>CRIP/Comitato Etico<br>Approval Code                                                                                                    |                                                                                                    | sotto)                                                                                                    |
| Abstract ITALIAN LANGUAGE ONLY                                                                                                    | Direct Study Link                                                                                                    | https://milano-bicocca.sona-systems.com/defa                                                                                                    | <i>Contact Participants</i> Permette di scrivere agli iscritti allo studio                                                                                                    |
| Description Descriptione breve                                                                                                    |                                                                                                    | This is a direct URL for participants to access the<br>study. You may use this in an email or study<br>advertisement.                                                                                                    | View Rulk Mail Summary Permette di vedere tutti le empil già                                                                                                    |
|                                                                                                    | Date Created                                                                                                    | 30 September 2020                                                                                                    | spedite rispetto allo studio                                                                                                    |
|                                                                                                    | Researcher Information                                                                                                    |                                                                                                    | Download Progeneer regnonger Dermotte di coriecte tutte le                                                                                                    |
|                                                                                                    | Researcher                                                                                                    | System Administrator                                                                                                    | risposte allo preserven dei pertecipanti allo studio                                                                                                    |
|                                                                                                    | Principal Investigator                                                                                                    | System Administrator                                                                                                    | Change Study Information and studio                                                                                                    |
|                                                                                                    |                                                                                                    |                                                                                                    | <i>Change Study Information</i> per cambiare le informazioni inserile                                                                                                    |
| Study Menu<br>View/Administer Time Slots                                                                                                    |                                                                                                    |                                                                                                    |                                                                                                    |
| Imrestot Usage Summary     A Download Participant List                                                                                                    |                                                                                                    |                                                                                                    | Participant Study View per vedere le informazioni che lo                                                                                                    |
| Contact Participants  View Bulk Mail Summary                                                                                                    |                                                                                                    |                                                                                                    | studente vede.                                                                                                    |
| Download Prescreen Responses     Orchange Study Information                                                                                                    |                                                                                                    |                                                                                                    | <i>Delete Study</i> per cancellare lo studio.                                                                                                    |
| A some gevulationy intermeteren                                                                                                    |                                                                                                    |                                                                                                    | Prima di chiedere l'autorizzazione per lo studio                                                                                                    |
| Study Modification Log  () Copy Study                                                                                                    |                                                                                                    |                                                                                                    | cliccando su Send a Request all'amministratore per                                                                                                    |
| B Delete Study                                                                                                    |                                                                                                    |                                                                                                    | mettere l'esperimento disponibile ai partecipanti è                                                                                                    |
|                                                                                                    |                                                                                                    |                                                                                                    | necessario creare i timeslots ed indicare il luogo dove si                                                                                                    |
|                                                                                                    |                                                                                                    |                                                                                                    | svolge l'esperimento.                                                                                                    |
| 6                                                                                                    |                                                                                                    |                                                                                                    | Creare timeslots:                                                                                                    |
| Q <sup>®</sup> Study Menu + ▲Add A Timesfot                                                                                                    | idd Multiple Timeslots 🔒 Delete Mul                                                                                                    | Itiple Timeslots 🔒 View Printer-Friendly List of Signups 🖨 Print                                                                                                    | Cliccare su View/Administer Time Slots                                                                                                    |
| Al Timeslots Recent Timeslots Upcoming Timeslots Older Timeslots                                                                                                    |                                                                                                    |                                                                                                    | Cliccare su Add a Timeslot (crea un timelot alla volta) o Add                                                                                                    |
| Timeslots : Test Standard Study                                                                                                    |                                                                                                    |                                                                                                    | Checare su ridu u rimestoi (crea un timetot ana volta) o ridu                                                                                                    |
| Threads Tread Standard Study                                                                                                    |                                                                                                    |                                                                                                    | Multiple Timeslats (gras V timeslats in sequence oraris con la                                                                                                    |
| Timesions of this study are listed below, with any sign-ups listed below the timesion                                                                                                    |                                                                                                    | Search for available timeslots on :<br>Monday, 6 October 2014 GO                                                                                                    | <i>Multiple Timeslots</i> (crea X timeslots in sequenza oraria con le stesse impostazioni)                                                                                                    |
| Timesicos s real damanto dovory Timesicos for bits study are listed below, with any sign-ups listed below the timesico. There are no recent limesicos for this study.                                                                                                    |                                                                                                    | Search for available timeslots on :<br>Monday, 6 October 2014 GO                                                                                                    | <i>Multiple Timeslots</i> (crea X timeslots in sequenza oraria con le stesse impostazioni).                                                                                                    |
| Translation of the classification of solvery<br>Translation for this study are leader below, with any sign-ups listed below the simesion.<br>There are no recent timesians for this study.                                                                                                    |                                                                                                    | Search for available timestors on :<br>Monday, 6 October 2014 GO                                                                                                    | Multiple Timeslots (crea X timeslots in sequenza oraria con le<br>stesse impostazioni).Per entrambi single timeslot e multiple timeslots:                                                                                                    |
| There are no recent time into a sharp' There are no recent timesions for this study. There are no recent timesions for this study. There are no recent timesions for this study. Add Timesions - Test Standard Study. The this page to add a single immediat for your study. You may also add multiple timesiots are                                                                                                    | once using the Add                                                                                                    | Search for available timestoid on :<br>Manday, 6 October 2014 GO                                                                                                    | Multiple Timeslots (crea X timeslots in sequenza oraria con le stesse impostazioni).         Per entrambi single timeslot e multiple timeslots:         Scegliere i giorni ed orari. Timeslots sono creati secondo la durata                                                                                                    |
| Theseose is not advanced units and the search of the study. There are no recent consistent of this study. There are no recent consistent for this study. The difference of the study of the study. The difference of the study of the study. The difference of the study of the study. The difference of the study of the study. The difference of the study of the study. The difference of the study of the study. The difference of the study of the study. The difference of the study of the study of the study of the study. The difference of the study of the study of the s                                         | once using the Add                                                                                                    | Sarch for available timetoto on:<br>Monday, 4 October 2014 GO                                                                                                    | Multiple Timeslots (crea X timeslots in sequenza oraria con le stesse impostazioni).         Per entrambi single timeslot e multiple timeslots:         Scegliere i giorni ed orari. Timeslots sono creati secondo la durata dello studio.                                                                                                    |
| The short of the standard shorty There are no recent timesistics for this study, There are no recent timesistics for this study. There are no recent timesistics for this study. The data short timesistics for this study. The data short timesistic short the short timesistic short the short timesistic short timesistic short timesistics are the short timesistic short timesistic sh                                          | once using the Add<br>Net to sign up for the study.                                                                                                    | Search for svaliable timestos on :<br>Monday, 6 October 2014 GO                                                                                                    | Multiple Timeslots (crea X timeslots in sequenza oraria con le<br>stesse impostazioni).Per entrambi single timeslot e multiple timeslots:<br>Scegliere i giorni ed orari. Timeslots sono creati secondo la durata<br>dello studio.<br>Scegliere il numero di partecipanti che possono iscriversi allo                                                                                                    |
| Threadward if each administration of anomy Threadward if each administration of the study. Threadward formations for this study.  Add Timesions: Test Standard Study: Add Timesions: Test Standard Study: NoTE: You are addreg timesion to a study from the substance of a study to the substance of a study to study to the substance of a study                                          | one using the Add                                                                                                    | Search for available timestods on :<br>Manday, 6 October 2014 GO                                                                                                    | Multiple Timeslots (crea X timeslots in sequenza oraria con le stesse impostazioni).         Per entrambi single timeslot e multiple timeslots:         Scegliere i giorni ed orari. Timeslots sono creati secondo la durata dello studio.         Scegliere il numero di partecipanti che possono iscriversi allo stesso momento.                                                                                                    |
| The short of the standard Standy There are no record timesizes for this stady. There are no record timesizes for this stady. Total Timesizes i test Standard Stady Add Timesizes i test Standard Stady Add Timesizes i test Standard Stady Use the gapt to add a sage metabolic for your mudy low and analogie tendelse at a Manage Tendense on the stady. NOTE: You are adding timesizes to a stady that's unegapered to participance will not be also Date Priday 2 October 2020 Start Time 0000 Priday 2 October 2020 Start Time 0000 Priday 2 October 2020 Start Time 0000 Priday 2 October 2020 Start Time 0000 Priday 2 October 2020 Start Time 0000 Priday 2 October 2020 Start Time 0000 Priday 2 October 2020 Start Time 0000 Priday 2 October 2020 Start Time 0000 Priday 2 October 2020 Priday 2 October 2020 Priday 2 October 2 October 2 October 2 October 2 October 2 October 2 October 2 October                                          | once using the Add                                                                                                    | Search for available timestoid on :<br>Monday, 6 October 2014 60                                                                                                    | Multiple Timeslots (crea X timeslots in sequenza oraria con le<br>stesse impostazioni).Per entrambi single timeslot e multiple timeslots:<br>Scegliere i giorni ed orari. Timeslots sono creati secondo la durata<br>dello studio.<br>Scegliere il numero di partecipanti che possono iscriversi allo<br>stesso momento.<br>Scegliere la stanza dove si svolge l'esperimento (se la stanza non                                                                                                    |
| The sould read, satisfies a street below, with any sign-ups listed below the timester.  There are no recent timesizes for this study.  Add timesizes: Test Standard Study  Add timesizes: Test Standard Study  Add timesizes: Test Standard Study  Date reads a single meade to so study for a may also add multiple timesizes are advanted timesizes: Test Standard Study  Date reads and timesizes able study to a may also add multiple timesizes are advanted timesizes: Test Standard Study  Date reads and timesizes: Test Standard Study  Date reads and tites: Test Standard Study  Date reads and t                                          | once using the And<br>like to sign ap for the study.                                                                                                    | Saech for publicite timetoto on:<br>Monday, 4 October 2014 00                                                                                                    | Multiple Timeslots (crea X timeslots in sequenza oraria con le<br>stesse impostazioni).Per entrambi single timeslot e multiple timeslots:<br>Scegliere i giorni ed orari. Timeslots sono creati secondo la durata<br>dello studio.<br>Scegliere il numero di partecipanti che possono iscriversi allo<br>stesso momento.<br>Scegliere la stanza dove si svolge l'esperimento (se la stanza non<br>è nella lista, grazie di indicarlo a juliette.richetin@unimib.it). Se la                                                                                                    |
| The decidence of a constrained or standy The decidence of the standy are stread before, with any sign-ups listed before whe ennests. There are no necercit cinesticits for this standy. T Add Timesclots 1: Test Standard Standy Add Timesclots 1: Test Standard Standy Add Timesclots 1: Test Standard Standy Bare Produce 2020 Bare Produce 2020 Bare Produce 2                                          | toron using the Add<br>for to sign up for the study:                                                                                                    | Search for available timestods on :<br>Manday, 6 October 2014 GO                                                                                                    | Multiple Timeslots (crea X timeslots in sequenza oraria con le<br>stesse impostazioni).Per entrambi single timeslot e multiple timeslots:<br>Scegliere i giorni ed orari. Timeslots sono creati secondo la durata<br>dello studio.<br>Scegliere il numero di partecipanti che possono iscriversi allo<br>stesso momento.<br>Scegliere la stanza dove si svolge l'esperimento (se la stanza non<br>è nella lista, grazie di indicarlo a juliette.richetin@unimib.it). Se la<br>stanza scelta è già usata in un altro studio, un messaggio d'errore                                                                                                    |
| The sector is the standard Study There are no recent timesizes for this study. There are no recent timesizes for this study. There are no recent timesizes for this study. Add Timesizes in the standard Study Add Timesizes in the study that's tampagement is a participants will not be also Date: Priday 2 October 2020 Sect Time: Define: Priday 2 October 2020 Sect Time: Define: Priday 2 October 2020 Sect Time: Define: Define: Defi                                          | ones using the Add<br>the to spin up for the study.                                                                                                    | Serch for available timestoid on :<br>Monday, 6 October 2014 GO                                                                                                    | Multiple Timeslots (crea X timeslots in sequenza oraria con le<br>stesse impostazioni).Per entrambi single timeslot e multiple timeslots:<br>Scegliere i giorni ed orari. Timeslots sono creati secondo la durata<br>dello studio.<br>Scegliere il numero di partecipanti che possono iscriversi allo<br>stesso momento.<br>Scegliere la stanza dove si svolge l'esperimento (se la stanza non<br>                                                                                                    |
| The sect of the study are leaded below, with any sign-ups listed below the timester.  There are no recent timesizes for this study:  Add Timesizes Test Standard Study  Add Timesizes Test Standard Study  Add Timesizes Test Standard Study  Add Timesizes Test Standard Study  Date: Pristag-2 October 2020  Samt Time  Deco Pristag-2 October 2020  Samt Time  Deco Pristag-2 October 2020  Samt Time Deco Pristag-2 October 2020  Samt Time Deco Pristag-2 October 2020  Deco Pristag-2 October 2020  Deco Pristag-2 October 2020  Deco Pristag-2 October 2020  Deco Pristag-2 October 2020  Deco Pristag-2 October 2020  Deco Pristag-2 October 2020  Deco Pristag-2 October 2020  Deco Pristag-2 October 2020  Deco Pristag-2 October 202                                          | area using the Add<br>like to span of the study.                                                                                                    | Servit for available timestati on :<br>Monday, 6 October 2014 60                                                                                                    | Multiple Timeslots (crea X timeslots in sequenza oraria con le<br>stesse impostazioni).Per entrambi single timeslot e multiple timeslots:<br>Scegliere i giorni ed orari. Timeslots sono creati secondo la durata<br>dello studio.<br>Scegliere il numero di partecipanti che possono iscriversi allo<br>stesso momento.<br>Scegliere la stanza dove si svolge l'esperimento (se la stanza non<br>                                                                                                    |
| The sector Field set interest of the study.  There are no reserve to mestices for this study.  There are no reserve to mestices for this study.  Add timestors: Test Standard Study  Add timestors: Test Standard Study  Add timestors: Test Standard Study  Add timestors: Test Standard Study  The are adding temologies to a study where the adding temologies and and and participate will not be adding  The adding temologies to a study where the adding temologies and adding temologies and temologies and temologies and adding temologies and adding temologies and temologies and temol                                          | once using the And<br>like to gap for the study.                                                                                                    | Seech for available timetotio on :<br>Monday, 4 October 2014 00                                                                                                    | Multiple Timeslots (crea X timeslots in sequenza oraria con le<br>stesse impostazioni).Per entrambi single timeslot e multiple timeslots:<br>Scegliere i giorni ed orari. Timeslots sono creati secondo la durata<br>dello studio.<br>Scegliere il numero di partecipanti che possono iscriversi allo<br>stesso momento.<br>Scegliere la stanza dove si svolge l'esperimento (se la stanza non<br>                                                                                                    |
| Transies for the study are lead below, with any sign-ups listed below the termestic.  There are no neutral threadbard Study!  Add Timesions : Test Standard Study  Add Timesions : Test Standard Study  Add Timesions : Test Standard Study  Add Timesions : Test Standard Study  Bare are arise threadbard to your study, too may also add multiple termelate are a charge threadbard angle mediate to your study. Too may also add multiple termelate are a charge threadbard angle mediate to your study. Too may also add multiple termelate are a charge threadbard angle mediate to your study. Too may also add multiple termelate are a charge threadbard angle mediate are adding termelates to a study due to temperate to a participants and the adding termelates are at three  Number of the study of the study of the study termelate are adding termelates are a study.  Test three   Number of the study of the study termelates are adding termelates are adding termelates are at three  Number of the study of the study of the study termelates are adding termelates are adding termelates and the study termelates are at three  Number of the study of the study of the study termelates are adding to termelate are adding to termelate are adding to                                          | three using the Add<br>life to sign up for the ptudy:                                                                                                    | Seroh far available timestoid on:<br>Monday, 6 October 2014 GO                                                                                                    | Multiple Timeslots (crea X timeslots in sequenza oraria con le<br>stesse impostazioni).Per entrambi single timeslot e multiple timeslots:<br>Scegliere i giorni ed orari. Timeslots sono creati secondo la durata<br>dello studio.<br>Scegliere il numero di partecipanti che possono iscriversi allo<br>stesso momento.<br>Scegliere la stanza dove si svolge l'esperimento (se la stanza non<br>                                                                                                    |
| Tricence I rest, satisfied a local y and the study: There are no recent timetics for this study: There are no recent timetics for this study: The study are to add study that is study: The study are study at the study: The study are study at the study: The study are study at the study: The study are study at the study: The study are study at the study: The study are study at the study: The study are study at the study: The study are study at the study at th                                         | once using the Add<br>the to specing the field<br>of the study.                                                                                                    | Sech for available timesoid on:                                                                                                    | Multiple Timeslots (crea X timeslots in sequenza oraria con le<br>stesse impostazioni).Per entrambi single timeslot e multiple timeslots:<br>Scegliere i giorni ed orari. Timeslots sono creati secondo la durata<br>dello studio.<br>Scegliere il numero di partecipanti che possono iscriversi allo<br>stesso momento.<br>Scegliere la stanza dove si svolge l'esperimento (se la stanza non<br>                                                                                                    |
| Tricelocal Field attention of source) Tracelocal Field attention of source) Tracelocal Field attention of source of the source. Tracelocal Field attention of the source. Tracelocal Field attention o                                         |                                                                                                    | Servit for available timestati on :<br>Monday, 6 October 2014 00<br>00<br>00<br>00<br>00<br>00<br>00<br>00<br>00<br>00                                                                                                    | Multiple Timeslots (crea X timeslots in sequenza oraria con le<br>stesse impostazioni).Per entrambi single timeslot e multiple timeslots:<br>Scegliere i giorni ed orari. Timeslots sono creati secondo la durata<br>dello studio.<br>Scegliere il numero di partecipanti che possono iscriversi allo<br>stesso momento.<br>Scegliere la stanza dove si svolge l'esperimento (se la stanza non<br>è nella lista, grazie di indicarlo a juliette.richetin@unimib.it). Se la<br>stanza scelta è già usata in un altro studio, un messaggio d'errore<br>in rosso compare ("location conflict") che necessita di scegliere<br>un'altra stanza per poter creare il timeslot.<br>E cliccare su Add this timeslot.<br>Il Sona System non gestisce l'occupazione dei laboratori. Se<br>non avete una stanza o un laboratorio dove svolgere il vostro<br>esperimento, non usare il Sona System per sceglierne una a                                                                                                    |
| Transcort rest standard Standy<br>Transcort rest standard Standy<br>Add Timelots : Test Standard Standy<br>Add Timelots : Test Standard Standy<br>Add Timelots : Test Standard Standy<br>Add Timelots : Test Standard Standy<br>Die rest aus aus to the standy were transported, to particulate and a<br>standard transported to the standy were transported. To particulate and a<br>standard transported to the standy were transported. To particulate and a<br>standard transported to the standy were transported. To particulate and a<br>standard transported to the standy were transported. To particulate and a<br>standard transported to the standy were transported. To particulate and a<br>standard transported to the standy were transported. To particulate and a<br>standard transported to the standy were transported. To particulate and a<br>standard transported to the standy were transported. To particulate and a<br>standard transported to the standard standard transported. To particulate and the standard<br>Def Transported to the standard standard transported to the standard<br>Def Transported to the standard standard transported to the standard<br>Def Transported to the standard standard transported to the standard<br>Def Transported to the standard standard transported to the standard transported to the standard transpor   | once using the Add<br>like to gips up for the study,<br>if you be below to be a study,<br>if you be below to be a study of the study of the<br>study of the study of the study of the study of the<br>study of the study of the study of the study of the study of the<br>study of the study of the stud | Sec0-for available timetoto on :<br>Monday, 4 October 2014 00                                                                                                    | Multiple Timeslots (crea X timeslots in sequenza oraria con le<br>stesse impostazioni).Per entrambi single timeslot e multiple timeslots:<br>Scegliere i giorni ed orari. Timeslots sono creati secondo la durata<br>dello studio.<br>Scegliere il numero di partecipanti che possono iscriversi allo<br>stesso momento.<br>Scegliere la stanza dove si svolge l'esperimento (se la stanza non<br>è nella lista, grazie di indicarlo a juliette.richetin@unimib.it). Se la<br>stanza scelta è già usata in un altro studio, un messaggio d'errore<br>in rosso compare ("location conflict") che necessita di scegliere<br>un'altra stanza per poter creare il timeslot.<br>E cliccare su Add this timeslot.<br>Il Sona System non gestisce l'occupazione dei laboratori. Se<br>non avete una stanza o un laboratorio dove svolgere il vostro<br>esperimento, non usare il Sona System per sceglierne una a<br>caso.                                                                                                    |
| Triceles of roles study are listed below, whi ary sign-ups listed below the terments. There are no recent circeditation for 0-bits study. There are no recent circeditation for 0-bits study. The listed are achieved by low raday, for you may die add multiple termelater are achieved by low raday for you may die add multiple termelater are achieved by low raday for you may die add multiple termelater are achieved by low raday for you may die add multiple termelater are achieved by low raday for you may die add multiple termelater are achieved by low raday for you may die add multiple termelater are achieved by low raday for you may die add multiple termelater are achieved by low raday for you may die add multiple termelater are achieved by low raday for you may die add multiple termelater are achieved by low raday for you may die add multiple termelater are achieved by low raday for you may die add multiple termelater are achieved by low raday for you may die add multiple termelater are achieved by low raday for you may die add multiple termelater are achieved by low radaw raday for you may die add multiple termelater are achieved by low radaw raday for you may die add multiple termelater are achieved by low radaw radaw                                          |                                                                                                    | See-Of for available timetotis on :<br>Monday, 4 October 2014 00                                                                                                    | Multiple Timeslots (crea X timeslots in sequenza oraria con le<br>stesse impostazioni).Per entrambi single timeslot e multiple timeslots:<br>Scegliere i giorni ed orari. Timeslots sono creati secondo la durata<br>dello studio.<br>Scegliere il numero di partecipanti che possono iscriversi allo<br>stesso momento.<br>Scegliere la stanza dove si svolge l'esperimento (se la stanza non<br>è nella lista, grazie di indicarlo a juliette.richetin@unimib.it). Se la<br>stanza scelta è già usata in un altro studio, un messaggio d'errore<br>in rosso compare ("location conflict") che necessita di scegliere<br>un'altra stanza per poter creare il timeslot.<br>E cliccare su Add this timeslot.<br>Il Sona System non gestisce l'occupazione dei laboratori. Se<br>non avete una stanza o un laboratorio dove svolgere il vostro<br>esperimento, non usare il Sona System per sceglierne una a<br>caso.<br>Per Multiple timeslots, si possono creare più timeslots alla volta                                                                                                    |
| Triceles for the study are lead below, with any sign-ups listed betwee the entenests. There are no recent circelists for this study. There are no recent circelists for this study. There are no recent circelists fo                                         |                                                                                                    | Service analizes tenesisti on:<br>Monday, 6 October 2014 60<br>an ryue<br>an ryue                                                                                                    | Multiple Timeslots (crea X timeslots in sequenza oraria con le<br>stesse impostazioni).Per entrambi single timeslot e multiple timeslots:<br>Scegliere i giorni ed orari. Timeslots sono creati secondo la durata<br>dello studio.<br>Scegliere il numero di partecipanti che possono iscriversi allo<br>stesso momento.<br>Scegliere la stanza dove si svolge l'esperimento (se la stanza non<br>è nella lista, grazie di indicarlo a juliette.richetin@unimib.it). Se la<br>stanza scelta è già usata in un altro studio, un messaggio d'errore<br>in rosso compare ("location conflict") che necessita di scegliere<br>                                                                                                    |
| Tricencer Field automatic at triangle free balance at triangle free balance at triangle free balance at the triangle free balance at the triangle free balance at                                         |                                                                                                    | Servit for available sinecast on :<br>Monday, 6 October 2014 00                                                                                                    | Multiple Timeslots (crea X timeslots in sequenza oraria con le<br>stesse impostazioni).Per entrambi single timeslot e multiple timeslots:<br>Scegliere i giorni ed orari. Timeslots sono creati secondo la durata<br>dello studio.<br>                                                                                                    |
| Transcort Fich Automote 3 study<br>Transcort for this study are titled below, whi ary tigs-ups listed below the tormestic<br>There are no recent Checklost for this study.<br>The study are a study tormed to be study torm any able and an ulps tormed at a study<br>torm are acting tormed to be study torm any able and an ulps tormed at a study<br>The study are acting tormed to be study torm any able and an ulps tormed at a study<br>The study are acting tormed to be study torm any able and an ulps tormed at a study<br>The study are acting tormed to be study torm any able and an ulps tormed at a study<br>The study are acting tormed to be study torm any able and an ulps tormed at a study<br>The study are acting tormed to be study torm any able and an ulps tormed at a study<br>The study are acting tormed to be study torm any able and an ulps tormed at a study<br>The study are acting tormed to be study torm any able and an ulps tormed at a study<br>The study are acting tormed to be study torm any able and an ulps tormed at a study<br>The study are acting tormed at a study torm<br>The study are acting tormed at a study torm<br>The study are acting tormed at a study torm<br>The study are acting tormed at a study torm<br>The study are acting tormed at a study torm<br>The study are acting tormed at a study torm<br>The study are acting torm any are acting torm any are acting torm any are acting torm<br>The study are acting torm any are acting torm any are a |                                                                                                    | Sech for available timetoti on :<br>Monday, 4 Cossber 2014 00<br>00<br>01<br>02<br>02<br>02<br>02<br>02<br>02<br>02<br>02<br>02<br>02                                                                                                    | Multiple Timeslots (crea X timeslots in sequenza oraria con le<br>stesse impostazioni).Per entrambi single timeslot e multiple timeslots:<br>Scegliere i giorni ed orari. Timeslots sono creati secondo la durata<br>dello studio.<br>Scegliere il numero di partecipanti che possono iscriversi allo<br>stesso momento.<br>Scegliere la stanza dove si svolge l'esperimento (se la stanza non<br>è nella lista, grazie di indicarlo a juliette.richetin@unimib.it). Se la<br>stanza scelta è già usata in un altro studio, un messaggio d'errore<br>in rosso compare ("location conflict") che necessita di scegliere<br>un'altra stanza per poter creare il timeslot.<br>E cliccare su Add this timeslot.<br>Il Sona System non gestisce l'occupazione dei laboratori. Se<br>non avete una stanza o un laboratorio dove svolgere il vostro<br>esperimento, non usare il Sona System per sceglierne una a<br>caso.Per Multiple timeslots, si possono creare più timeslots alla volta<br>inserendo un numero superiore a 1 in Number of Timeslots. Se<br>in questo caso ad esempio, se si inserisce 4, vengono creati 3<br>timeslots di 30min a partire dalle 9 quindi fino alle 10.30 F'                                                                                                    |
| Transcort Fight Automotory of the study of the study of t                                         |                                                                                                    | Secol: The sealable timetation on :<br>Monday, 4 Couster 2014 00                                                                                                    | Multiple Timeslots (crea X timeslots in sequenza oraria con le<br>stesse impostazioni).Per entrambi single timeslot e multiple timeslots:<br>Scegliere i giorni ed orari. Timeslots sono creati secondo la durata<br>dello studio.<br>Scegliere il numero di partecipanti che possono iscriversi allo<br>stesso momento.<br>Scegliere la stanza dove si svolge l'esperimento (se la stanza non<br>è nella lista, grazie di indicarlo a juliette.richetin@unimib.it). Se la<br>stanza scelta è già usata in un altro studio, un messaggio d'errore<br>in rosso compare ("location conflict") che necessita di scegliere<br>un'altra stanza per poter creare il timeslot.<br>E cliccare su Add this timeslot.<br>Il Sona System non gestisce l'occupazione dei laboratori. Se<br>non avete una stanza o un laboratorio dove svolgere il vostro<br>esperimento, non usare il Sona System per sceglierne una a<br>caso.Per Multiple timeslots, si possono creare più timeslots alla volta<br>inserendo un numero superiore a 1 in Number of Timeslots. Se<br>in questo caso ad esempio, se si inserisce 4, vengono creati 3<br>timeslots di 30min a partire dalle 9 quindi fino alle 10.30. E'<br>anche possibile includere un intervallo automatico tra i timeslots                                                                                                    |
| Trice out if exit automatic of the study are triangle study between the terments. There are no neerent correctioned to the study. There are no neerent correctioned to the study. There are no neerent correctioned to the study are at transported to participants and the study are at transported to participants. There are acting termediate to its study due to transported to participants and the study are at transported to participants. There are acting termediate to its study due to transported to participants and the study are at transported to participants. There are acting termediate to its study due to transported to participants and the study are at transported to participants. There are acting termediate to its study due to transported to participants and the study are at transported to participants. There are acting termediate to its study due to transported to participants and the study are at transported to the study. There are acting termediate to the study are at transported to the study. There are acting termediate to the study are at transported to the study. There are acting termediate to the study are at transported to the study. There are acting termediate to the study are at transported to the study. There are acting termediate to the study are at transported to the study. There are acting termediate to the study are at transported to the study. There are acting termediate to the study are at transported to the study. There are attermed to the study are at transported to the study. There are attermed to the study are at transported to the study. There are attermed to the study are at transported to the study. There are attermed to the study are at the study are at                                          |                                                                                                    | Secol: for available timetots on :<br>Monday, 4 Cossber 2014 00                                                                                                    | Multiple Timeslots (crea X timeslots in sequenza oraria con le<br>stesse impostazioni).Per entrambi single timeslot e multiple timeslots:<br>Scegliere i giorni ed orari. Timeslots sono creati secondo la durata<br>dello studio.<br>                                                                                                    |
| Triceles I for the study are lead below, with any sign-ups listed between the entenets.  There are no recent circulations for this study.  Add Tircelesions I fort Standard Study!  Add Tircelesions I fort Standard Study  Add Tircelesions I fort Standard Study  Add Tircelesions I fort Standard Study  Dire Product and Study doet is usequenced, to participants and not be add  Dire Product and Study doet is usequenced, to participants and not be add  Dire Product and Study doet is usequenced, to participants and not be add  Dire Product and Study doet is usequenced, to participants and not be add  Dire Product and Study doet is usequenced, to participants and not be add  Dire Product and Study doet is usequenced, to participants and not be add  Dire Product and Study doet is usequenced, to participants and not be add  Dire Product and Study doet is usequenced, to participants and not be add  Dire Product and Study doet is usequenced, to participants and not be add  Dire Product and Study doet is usequenced, to participants and not be add  Dire Product and Study doet is usequenced, to participants and not be add  Dire Product and Study doet is usequenced, to participants and not be add  Dire Product and Study doet is usequenced, to participants and not be add  Dire Product and Study and I and I and                                          |                                                                                                    | Service analises tenesisti on:<br>Monday, 6 October 2014 00<br>an muticipation of the service of the service of the | Multiple Timeslots (crea X timeslots in sequenza oraria con le<br>stesse impostazioni).Per entrambi single timeslot e multiple timeslots:<br>Scegliere i giorni ed orari. Timeslots sono creati secondo la durata<br>dello studio.<br>Scegliere il numero di partecipanti che possono iscriversi allo<br>stesso momento.<br>Scegliere la stanza dove si svolge l'esperimento (se la stanza non<br>                                                                                                    |
| Tricence I need a serie transfer to series.<br>There are no recent controlled for this study.<br>The series for this study are stated before, with any sign-ups listed before the termenter.<br>The series of the study are stated stated by the study.<br>The series of the study are stated stated by the study.<br>The series adding transfer to be study.<br>The series adding transfer to be study that is ubapyment, so particulare stated and and<br>the series adding transfer to be study.<br>The series adding transfer to be study that is ubapyment to particulare stated and and<br>the series adding transfer to be study that is ubapyment to particulare stated and and<br>the series adding transfer to be study.<br>The series adding transfer to be study that is ubapyment to particulare stated and and<br>the series adding transfer to the series and the series<br>The series adding transfer to the series and the series<br>The series adding transfer to the series and the series adding the series adding the series ad             |                                                                                                    | Sech for public encoded on :<br>Monday, 4 October 2014 00                                                                                                    | Multiple Timeslots (crea X timeslots in sequenza oraria con le<br>stesse impostazioni).Per entrambi single timeslot e multiple timeslots:<br>Scegliere i giorni ed orari. Timeslots sono creati secondo la durata<br>dello studio.<br>Scegliere il numero di partecipanti che possono iscriversi allo<br>stesso momento.<br>Scegliere la stanza dove si svolge l'esperimento (se la stanza non<br>è nella lista, grazie di indicarlo a juliette.richetin@unimib.it). Se la<br>stanza scelta è già usata in un altro studio, un messaggio d'errore<br>in rosso compare ("location conflict") che necessita di scegliere<br>un'altra stanza per poter creare il timeslot.<br>E cliccare su Add this timeslot.<br>Il Sona System non gestisce l'occupazione dei laboratori. Se<br>non avete una stanza o un laboratorio dove svolgere il vostro<br>esperimento, non usare il Sona System per sceglierne una a<br>caso.Per Multiple timeslots, si possono creare più timeslots alla volta<br>inserendo un numero superiore a 1 in Number of Timeslots. Se<br>in questo caso ad esempio, se si inserisce 4, vengono creati 3<br>timeslots di 30min a partire dalle 9 quindi fino alle 10.30. E'<br>anche possibile includere un intervallo automatico tra i timeslots<br>con Free Time between Timeslots.Copy Timeslots from a specific week permette di copiare i<br>timeslots from a specific week permette di copiare i                  |
| Transcort for the study are titled below, which are tige-ups listed below whe termsents. There are no recent circuid for the study. The first for the study are titled below, which are tige-ups listed below whe termsents. The first are no recent circuid for the study. The first are adding time-lists base, but it is target used at subje terms and a study for at target used at subje terms and at subje terms and                                          |                                                                                                    | Monday, 4 Cossber 2014         60                                                                                                    | Multiple Timeslots (crea X timeslots in sequenza oraria con le<br>stesse impostazioni).Per entrambi single timeslot e multiple timeslots:<br>Scegliere i giorni ed orari. Timeslots sono creati secondo la durata<br>dello studio.<br>Scegliere il numero di partecipanti che possono iscriversi allo<br>stesso momento.<br>Scegliere la stanza dove si svolge l'esperimento (se la stanza non<br>è nella lista, grazie di indicarlo a juliette.richetin@unimib.it). Se la<br>stanza scelta è già usata in un altro studio, un messaggio d'errore<br>in rosso compare ("location conflict") che necessita di scegliere<br>un'altra stanza per poter creare il timeslot.<br>E cliccare su Add this timeslot.<br>Il Sona System non gestisce l'occupazione dei laboratori. Se<br>non avete una stanza o un laboratorio dove svolgere il vostro<br>esperimento, non usare il Sona System per sceglierne una a<br>caso.Per Multiple timeslots, si possono creare più timeslots alla volta<br>inserendo un numero superiore a 1 in Number of Timeslots. Se<br>in questo caso ad esempio, se si inserisce 4, vengono creati 3<br>timeslots di 30min a partire dalle 9 quindi fino alle 10.30. E'<br>anche possibile includere un intervallo automatico tra i timeslots<br>con Free Time between Timeslots.<br>Copy Timeslots from a specific week permette di copiare i<br>timeslots di una settimana all'altra.                             |
| Tricecor I et al antice of other study of the study of the study of th                                         |                                                                                                    | section and analysis of the section on the section of the section of the section      | <ul> <li>Multiple Timeslots (crea X timeslots in sequenza oraria con le stesse impostazioni).</li> <li>Per entrambi single timeslot e multiple timeslots:</li> <li>Scegliere i giorni ed orari. Timeslots sono creati secondo la durata dello studio.</li> <li>Scegliere il numero di partecipanti che possono iscriversi allo stesso momento.</li> <li>Scegliere la stanza dove si svolge l'esperimento (se la stanza non è nella lista, grazie di indicarlo a juliette.richetin@unimib.it). Se la stanza scelta è già usata in un altro studio, un messaggio d'errore in rosso compare ("location conflict") che necessita di scegliere un'altra stanza per poter creare il timeslot.</li> <li>E cliccare su Add this timeslot.</li> <li>Il Sona System non gestisce l'occupazione dei laboratori. Se non avete una stanza o un laboratorio dove svolgere il vostro esperimento, non usare il Sona System per sceglierne una a caso.</li> <li>Per Multiple timeslots, si possono creare più timeslots alla volta inserendo un numero superiore a 1 in Number of Timeslots. Se in questo caso ad esempio, se si inserisce 4, vengono creati 3 timeslots di 30min a partire dalle 9 quindi fino alle 10.30. E' anche possibile includere un intervallo automatico tra i timeslots con Free Time between Timeslots.</li> <li>Copy Timeslots from a specific week permette di copiare i timeslots di una settimana all'altra.</li> </ul> |

| 8                                                                                                    |                                                              |
|----------------------------------------------------------------------------------------------------|--------------------------------------------------------------|
| System Message: Trinelot added.                                                                                                    |                                                              |
| 🕸 Study Menu +                                                                                                    |                                                              |
| All Timesiots Recent Timesiots Upcoming Timesiots Older Timesiots                                                                                                    |                                                              |
| Timeslots : Test Standard Study Timeslots or this study are listed below, with any sign-ups listed below the timeslot. Search for available timeslots on :                                                                                                    | Per single Timeslot il timeslot viene creato subito          |
| ▼ Fill Status AI Full Open Spaces Thursday, 1 October 2020 GO                                                                                                    |                                                              |
| Date         Participants Pool         Participants         Location         Modify           Saturday, 3 October 2020         Signed Up: 0         3110, C(M)         240xxify                                                                                                    |                                                              |
| 09:00-09:30 Open Stats: 1<br>Tetal: 1                                                                                                    |                                                              |
| Add Timeslots : Test Standard Study Use this page to add multiple timeslots at once.                                                                                                    |                                                              |
| Timeslots which conflict with an existing scheduled timeslot in the same location are indicated below. Timeslots with conflicts will not be added. Timeslots                                                                                                    | Per multiple Timeslots, viene prima chiesto di confermare la |
| Date Start Time Num. Participants Location Add This Timeslot?                                                                                                    | creazione della sequenza di timeslots.                       |
| Saturday, 3 October 2020 09:30 1 2110, C (Uk)                                                                                                    |                                                              |
|                                                                                                    |                                                              |
| Voleconterence UIII,                                                                                                    |                                                              |
| Saturday, 3 October 2020         10:00         1         3110_C (U/B)         ✓                                                                                                    |                                                              |
| OR type in below:                                                                                                    |                                                              |
| Videoconference URL Or                                                                                                    |                                                              |
| Saturday, 3 October 2020 10:30 1 3110_C (U4) V Ortes Otto                                                                                                    |                                                              |
| i von skredule<br>OR type in below:                                                                                                    |                                                              |
| Videsconference URI. Or                                                                                                    |                                                              |
|                                                                                                    |                                                              |
| フ<br>Restrictions                                                                                                    | Mottore filtui gooondo informaniani nuggaroon                |
| Prescreen Restrictions No Restrictions                                                                                                    | Mettere filtri secondo informazioni prescreen :              |
| © View Modify Reproducts                                                                                                    | Valido per tutti tipi di studi                               |
| Current Prescreen Restrictions: Trees                                                                                                    | Cliccare su View/Modify Restrictions                         |
| Pertogration restrictions may be placed on a study based on a participant's preserven response. Purificipants will be unaware that the study has such restrictions placed on it. They will<br>see only the tudies to which they quality and none of the studies the which they do not quality.<br>If you would like to determine how many participants meet a set of ortenia, you may ware to run a presoreen qualification analysis.                                                                                                    | Il questionario che i nuovi iscritti compilano al loro primo |
| Resover Qualification Monym     Prescreen Qualification Monym     Prescreen Qualification Monym     Prescreen Qualification Monym     Prescreen Qualification Monym     Prescreen Qualification Monym     Prescreen Qualification Monym     Prescreen Qualification Monym     Prescreen Qualification Monym     Prescreen Qualification Monym     Prescreen Qualification Monym     Prescreen Qualification Monym     Prescreen Qualification Monym     Prescreen Qualification     Prescreen Qualification     Presc | login permette di raccogliere informazione sul sesso, la     |
| listed frame are any.<br>If a participant signs up for this study, there will be an option to view that participants entries set of responses to the prescreen. Listed below are all questions that are eligible for<br>participants microscies. Check the letter that you would like to based the study's restrictions yours, and on the autoequent page three will be the option to define these restrictions                                                                                                    | nazionalità, la dominanza manuale e la presenza di episodi   |
| oown is specific responses to reach question.                                                                                                    | epilettici. Queste informazioni possono essere usate per     |
| Section 1 General<br>U sec <sup>2</sup>                                                                                                    | restringere la partecipazione al vostro studio.              |
| La un actionatul é fatima.<br>[Deminimidamente]<br>La doctamente annuale é?                                                                                                    | Cliccare sull'informazione da usare come filtro e poi su Set |
| Soffre di crisi epilettiche o di sono casi di epilessia nel nucleo familiare <sup>1</sup>                                                                                                    | Restrictions                                                 |
| Set Restrictions                                                                                                    |                                                              |
| 10                                                                                                    |                                                              |
| Study Prescreen Restrictions                                                                                                    |                                                              |
| Listed below are the restrictions you have chosen. Check the options that your desired participant must have chosen. To qualify to participants in a study, participants must have chosen one of your selected choices for each question.                                                                                                    |                                                              |
| If you have chosen to restrict based on the sum or average computed score for a section, you will see all possibilities within the allowable range of responses, computed down to 1 decimal point where applicable.                                                                                                    |                                                              |
| u u u u u u u u u u u u u u u u u u u                                                                                                    | Cliccare sull'opzione cne vuoi che i partecipanti possiedano |
| (sesso)Tu sei?<br>Choless                                                                                                    | e ciiccare su Save Changes.                                  |
| Maschio<br>Fermina                                                                                                    |                                                              |
| Save Changes                                                                                                    |                                                              |
|                                                                                                    |                                                              |
| 11                                                                                                    |                                                              |
| Restrictions v                                                                                                    |                                                              |
| Prescreen Destrictions                                                                                                    |                                                              |
| 2 View/Modify Restrictions                                                                                                    | La messa in funzione del filtro è indicata.                  |
|                                                                                                    |                                                              |
|                                                                                                    | I partecipanti che non rispettano il criterio non possono    |
|                                                                                                    | vedere lo studio.                                            |
|                                                                                                    |                                                              |
|                                                                                                    |                                                              |
|                                                                                                    |                                                              |

Ci sono anche filtri per spedire l'annuncio di uno studio (studenti di un corso particolare, partecipanti che non hanno ancora partecipato ad uno studio, partecipanti che hanno partecipato ad uno studio precedente,....).

# A1. Creare uno studio in laboratorio in 2, 3 o 4 sessioni

|                                                       |                                                                                                 | Dopo aver scelto Two-, Three- o Four-part Standard Study in            |
|-------------------------------------------------------|-------------------------------------------------------------------------------------------------|------------------------------------------------------------------------|
| 12                                                    |                                                                                                 | Fig.3, è necessario indicare le informazioni di base come per gli      |
|                                                       |                                                                                                 | altri studi (Fig. 4).                                                  |
|                                                       |                                                                                                 | Inoltre, dopo Advanced Settings, trovate una scheda Part 2 Study       |
|                                                       |                                                                                                 | Settings nel quale è necessario inserire la durata delle altre parti   |
|                                                       |                                                                                                 | parte, e il credito associato con queste parti.                        |
| Part 2 Study Settings                                 |                                                                                                 | Specificare l'intervallo in giorni tra le diverse sessioni – questi    |
| Points, Part 2 (zero Points allowed or must be evenly | 0.1                                                                                             | intervalli devono corrispondere ai timeslots inseriti: se inserite un  |
| divisible by 0.1)                                     | Points                                                                                          | intervallo tra 4 e 8 ma i timeslots della prima e della seconda parte  |
|                                                       |                                                                                                 | sono separati di almeno 10 giorni, i partecipanti non potranno         |
| Part 2 Duration                                       | 30 Minutes                                                                                      | iscriversi alla seconda parte e la loro iscrizione non verrà validata. |
| Part 2 Scherluling Range                              | Part 2 must be scheduled to take place between 1 and 2 days after Part 1 of the study           | Il sistema offre anche la possibilità di costringere il partecipante   |
| For Calabrian ing Honge                               | ranz max be acreated to the pace between 1 and 2 objained rank to the acoust                    | ad iscriversi alle due sessioni a degli orari identici. Per questo     |
| Part 2 Scheduling Leniency                            | Must Part 2 be scheduled to take place at exactly the same time (on a different day) as Part 1? | scegliere Yes in Part 2 Scheduling Leniency.                           |
|                                                       | No                                                                                              | Nota: Per la validazione dei timeslots delle 2 sessioni, vedere        |
|                                                       |                                                                                                 | sezione B.                                                             |
|                                                       |                                                                                                 | Per gli studi a 3 o 4 sessioni, compilare anche Part 3 e Part 4        |
|                                                       |                                                                                                 | Study Settings.                                                        |

# A2. Creare un studio online esterno a Sona System

| 13                                                          |                                                                                                    | Per studio in una sessione                                                                                                    |
|-------------------------------------------------------------|----------------------------------------------------------------------------------------------------|----------------------------------------------------------------------------------------------------|
| Invitation Code                                             | (Reave blank if participants do not need a special password to sign up for this study)                                                                                                    | Selezionare <i>Online External Study</i> (Fig. 3) e cliccare su <i>Continue</i> , e compilare le informazioni come per gli studi                                  |
| Is this a web-based study?                                  | Yes study is administered outside the system                                                                                                    | precedenti.                                                                                                    |
| Study URL                                                   | If the text \$50702Y_CODE\$ is included in the URL, the system will replace that with a unique code for the participant, to                                                                                                    | In Advanced Settings                                                                                                    |
| Study URL Displøy                                           | After participants complete this study, can they still access the Study URU? They will not be given the URL until they have<br>signed up for the study. This setting controls if they can still see it after they have participantsd. | E' possibile limitare la partecipazione con un <i>Invitation Code</i><br><i>Study URL</i> , Aggiungere il link dello studio                                       |
|                                                             |                                                                                                    | Bisogna creare un o più timeslots per permettere ai<br>partecipanti di iscriversi (Fig. 5-8). Il o i timeslot(s)<br>serviranno di scadenza per la partecipazione. |
|                                                             |                                                                                                    | Si consiglia di impostare le scadenze di iscrizione e di cancellazione (Sign-Up and Cancellation Deadline) a 0.                                                   |
|                                                             |                                                                                                    | Una volta lo studio disponibile, i partecipanti devono soltanto scegliere lo studio per cominciare lo studio (ridirezione automatica verso l'URL).                |
| Multi-Part Online External Study                            | Information                                                                                                    | Per studio in più sessioni                                                                                                    |
| There are a few things you need to know                     | before setting up a multi-part online external study:                                                                                                    | Selezionare Multipart Online External Study (Fig. 3)                                                                                                    |
| Study URLs                                                  | The Study URL for each part should be unique.                                                                                                    | Leggere con attenzione la serie di consigli per elaborare uno                                                                                                    |
| Part Separation                                             | The time separation between each part of the study is determined based on the date credit was granted (participation was noted)<br>for the participant, and is specified in hours.                                                    | studio sul Sona, soprattutto ai punti relativi agli URL e Part                                                                                                    |
| Participant Access                                          | Participants will be given access to the URL for each part of the study at the appropriate time, based on when they participated in<br>the previous part.                                                                             | Separation. Inoltre, come indicato se si usa questo tipo di studio.                                                                                               |
| Survey Product Usage                                        | in the first part. The timeslots for the other parts should be any time on or after the date of the timeslot for the first part.                                                                                                    | si consiglia fortemente di usare la validazione automatica dei                                                                                                    |
| Credit Granting Integration                                 | each part.<br>It is highly recommended to use the External Credit Granting feature so that credit is granted automatically when a participant                                                                                         | crediti dopo partecipazione (Fig.16 & 20).                                                                                                    |
|                                                             | December 2015 Parts                                                                                                    | Oltre un LIRL per ogni parte, come per gli studi multi sessioni in                                                                                                |
| Part 2 Study Settings                                       |                                                                                                    | laboratorio specificare la durata e l'intervallo di tempo tra le                                                                                                  |
| Points, Part 2 (zero Points allowed or<br>divisible by 0.1) | must be evenly 0.1 Pants                                                                                                    | sessioni.                                                                                                    |
| Part 2 Duration (Minutes)                                   | 30                                                                                                    |                                                                                                    |
| Part 2 Study URL                                            | If the text summer, uscess is included in the URL the system will replace that with a unique code for the participant, to<br>make it easies to identify who completed the study.<br>Descind top:                                      |                                                                                                    |
| Part 2 Scheduling Range                                     | Part 2 will become available 24 hours after completing Part 1, and be available for 24 hours                                                                                                    |                                                                                                    |

A3. Creare un studio Online esterno a Sona System usando Qualtrics È possibile integrare una indagine Qualtrics con il Sona. Nel manuale Qualtrics elaborato dal prof. Paolo Riva, vengono presentati tutti i dettagli. Vediamo principalmente le cose legate al Sona.

| 14<br>My Projects > prova →<br>Survey * Distributions © Outs & Analysis ©<br>Databation Summary<br>Accorponal Laks<br>Social Media<br>Office App<br>T15<br>Is this a web-based study? | a Properts a a Property a a Property a a Property a a Property a a Property a Property A Property a Property A Property A Property | Dall'interfaccia Qualtrics, dopo aver specificato che ci<br>sarà un id integrata al questionario (vedere manuale<br>Qualtrics), è necessario selezionare e copiare il web link<br>dell'indagine che si può utilizzare per la distribuzione<br>dell'indagine.<br>Il web link dell'indagine va poi incollato all'interno<br>dell'interfaccia SONA SYSTEM nel campo "Study<br>URL". Tuttavia, perché si realizzi l'integrazione è<br>necessario aggiungere la seguente stringa di lettere |
|----------------------------------------------------------------------------------------------------|----------------------------------------------------------------------------------------------------|----------------------------------------------------------------------------------------------------|
| Should survey participants be identified only by random, unique ID code? Study URL                                                                                                    | a  Yes K No No No No No No No No No No No No No                                                                                                    | "?&id=%SURVEY_CODE%".<br>Ad esempio, se il web link dell'indagine è il seguente:<br>https://psicologiaunimib.eu.qualtrics.com/SE/?SID=SV_<br>9mD8p40H7ZFpljL                                                                                                    |
| Study URL Display                                                                                                    | After participants complete this study, can they still access the Study URL They will not be given the URL until they have<br>signed up for the study. This setting controls if they can still see is after they have participated.<br>* vis<br>No                                                                                                    | Riportare:<br>https://psicologiaunimib.eu.qualtrics.com/SE/?SID=SV_<br>9mD8p40H7ZFpljL?&id=%SURVEY_CODE%                                                                                                    |
| 16<br>Website                                                                                                    | View Study Website<br>mple Link with Embedded ID Code<br>trics Redirect to a URI<br>ps://milano-bicocca.sona-systems.com/webstudy_credit<br>Instructions<br>u can also configure it so that participants receive credit in<br>a system immediately after finishing the survey. If you are<br>ing Qualtrics, add ?id=%SURVEY_CODE% to the end of the<br>L to make use of this feature.<br>etailed Help                                                                                                    | Dal Sona (scheda "Study Information") è poi necessario<br>copiare il web link.<br>Lo stesso web link va riportato e incollato all'interno di<br>Qualtrics:<br>Survey Options → Survey Termination → Redirect to<br>the Full URL of SONA → [inserire il web link]<br>o<br>Survey Flow → End of Survey → Customize →<br>Redirect to a URL → [inserire il web link]<br>(vedere Manuale Qualtrics per dettagli)                                                                            |
| I     /       Participation Deadline     Part       9 February 2017 9:00     Open Open Total                                                                                          | Ad Up: 1<br>1 Status:         Participants         Website         Modify           rd: Up: 1<br>1 Status:         Test2 Test2 (Survey) (D: 16577)<br>Status:         View Website         If Modify           b: 1         Cf Wew Pressreen         Cf Modify         If Modify                                                                                                    | Dal Sona nel timeslot, e possibile verificare la<br>partecipazione di un partecipante. L'utente di prova<br>"Test2 Test2" con codice identificativo "16677" (stesso<br>codice in Qualtrics) ha ricevuto automaticamente i<br>crediti per la sua partecipazione all'indagine                                                                                                    |

A4. Creare un studio Online esterno a Sona System usando Inquisit È possibile integrare uno studio di Inquisit Web con il Sona. La procedura è molto simile a quella usata per Qualtrics.

|                                                |                                                                      | Qualifies                                                                                                    |                                                                                                    |
|------------------------------------------------|----------------------------------------------------------------------|----------------------------------------------------------------------------------------------------|----------------------------------------------------------------------------------------------------|
| 18                                             | Choose h<br>generated<br>URL Paramete<br>Enter the n<br>is "subjecti | now subject ids should be<br>d:<br>er v<br>name of the parameter for subject id (default<br>d").                                                                                                    | Dall'interfaccia Inquisit (millisecond), dopo aver<br>specificato che ci sarà un id integrata al questionario, è<br>necessario selezionare e copiare il web link<br>dell'indagine che si può utilizzare per la distribuzione<br>dell'indagine.                                                                                                    |
|                                                | subjectid                                                            |                                                                                                    |                                                                                                    |
| 19<br>Study URL                                |                                                                      | https://research.millisecond.com/mperugini/studiobiscottionline.web?subjectid=%SURVEY_CODE%.<br>If the text sensors: coses is included in the URL, the system will replace that atth a unique code for the participant. Ib<br>make it cases in to identify who completed the study, you can also configure is so that participant review code in the<br>system immediately after finishing the survey. If you are using inquisit, add trackjectid=%SURVEY_CODE%.<br>Detailed twice<br>Detailed twice | II web link dell'indagine va poi incollato all'interno         dell'interfaccia SONA SYSTEM nel campo "Study         URL" aggiungendo la seguente stringa di lettere subito         dopo il web link dell'indagine:         "?subjectid=%SURVEY_CODE%".         Ad esempio, se il web link dell'indagine è il seguente:         https://research.millisecond.com/mperugini/studiobiscot         tionline.web         Riportare:         https://research.millisecond.com/mperugini/studiobiscot         tionline.web?subjectid=%SURVEY_CODE% |
| 20                                             | Website                                                              |                                                                                                    | Sulla scheda "Study Information" viene indicato il web<br>link che dovete riportare su millisecond per la finish<br>page per poter avere la validazione automatica della<br>partecipazione                                                                                                    |
| 21<br>Participation Dea<br>9 February 2017 9:0 | dline Participa<br>00 Signed Up<br>Open Sido<br>Total: 1             | Participants         Website         Medify           pc: 1         Test2 Test2 (Survey (D: 16677))<br>Status: Credit Granted<br>Created Granted         View Website         Credit Modely                                                                                                    | Dal Sona nel timeslot, è possibile verificare la<br>partecipazione di un partecipante. L'utente di prova<br>"Test2 Test2" con codice identificativo "16677"<br>(stesso codice in Inquisit) ha ricevuto<br>automaticamente i crediti per la sua partecipazione<br>all'indagine                                                                                                    |

# A5. Creare un Online Survey Study

| 222 Soline Source Study Information Texas devine Induced and the study studies that you should be assess of factors you contrains. Texas devine Induced and wry white room protections than expansion induced and the study assess of the study assess of the study assess of the study assess of the study assess of the study assess of the study assess of the study assess of the study assess of the study assess of the study assess of the study assess of the study assess of the entry study as the study assess of the study assess of the study assess  | Nell'opzione <i>Add New Study</i> , selezionare <i>Online Survey</i><br><i>Study</i> e cliccare su <i>Continue</i> .<br>Elenco dei limiti del questionario on-line.<br>Cliccare su <i>Continue</i>                                                                                                    |  |
|----------------------------------------------------------------------------------------------------|----------------------------------------------------------------------------------------------------|--|
| Study Menu            • View/Administer Time Slots            Immesiot Usage Summary            Contact Participants            · View Bulk Mail Summary            O Download Prescreen Responses            · Update Online Survey            If Analyze Survey Responses            · Download Survey Responses            Wiew Survey Data Usage            · Change Study Information            · Participant Study View            P Delete Study                                                                                                    | Dopo aver compilato le informazioni sullo studio e cliccato<br>su <i>Add this Study</i><br>Nel Menu,<br><i>Update Online Survey</i> per creare il questionario (cf. sotto).<br><i>Analyze Survey Responses</i> per caricare il riassunto delle<br>risposte al survey<br><i>Download Survey Responses</i> per caricare tutte le risposte<br><i>View Survey Data Usage</i> per vedere la partecipazione                                                                                                    |  |
| <text><section-header></section-header></text>                                                                                                    | <ul> <li>Per creare il questionario, cliccare su Update Online Survey</li> <li>Scrivere l'introduzione e la conclusione del questionario.</li> <li>Scegliere se le diverse sezioni devono essere in ordine casuale.</li> <li>Esiste anche l'App di Sona Systems che funziona solo per i partecipanti (http://www.sona-systems.com/app-download.aspx) e il survey può essere compilato sul cellulare tramite l'App (utile anche per Qualtrics).</li> <li>Scegliere se i partecipanti possono correggere le loro risposte.</li> <li>Cliccare su Save and Continue</li> </ul> |  |
| 255 Survey Section List Groups are made by creating sections, and placing questions in each section. You muy ells each section, the greations that section. You muy ells each section the creates survey are all and sections and a short summary of questions in each section. You muy ells each section, the greations that section. You muy ells each section that section. You muy ells each section that the section section that section. You muy ells each section refers to the unique internal system internal system interna | Il questionario funziona in sezioni in cui ci sono le domande.<br>Si possono cambiare i testi dell'introduzione al questionario e<br>il testo della fine.                                                                                                    |  |

| Add New Section                                                                                                    |                                                                                                    |                                                                                                    |
|----------------------------------------------------------------------------------------------------|----------------------------------------------------------------------------------------------------|----------------------------------------------------------------------------------------------------|
| If you would like to add a new section, choose the type of se<br>choose to have a sum or average score computed for the se<br>response. Note that once any participant has also astared the su-<br>participants.<br>You may also provide introductory text for the section. Parti<br>at the top, if provided.                                                                                                    | which hele us dail, and due chose of geneticients in the visible minute of degraded and students enter. Additionally, if you<br>can be added and the server geneticients that is to be part of the score for that scores on regulations of plane numeric<br>entering, you cannot charge the score computation type (benering minute) and using it from nome to degrade or using sore can<br>generate the score computation type (benering minute) and using the score of the score of the score |                                                                                                    |
| In some cases, it may be easier to copy From an existing sect<br>(2) Copy From an Existing Section                                                                                                    | tion and then modify the questions in that section as appropriate.                                                                                                    | Scegliere se le domande saranno presentate in ordine casuale.                                             |
| Display Questions in<br>Random Order?                                                                                                    |                                                                                                    | Scegnere 11 formato dei dati.                                                                             |
| Computed Section Type ONO sum or average score Soure for each part                                                                                                    | e (across all questions in section) is computed.<br>each participant is computed.                                                                                                    | Scrivere l'introduzione della sezione.                                                                    |
| Introductory Section<br>Next Optioned Used below are questions for this section of the<br>turning Next product of the any<br>turning of the section of the<br>turning Next product of the any<br>turning of the section of the<br>turning of the section of the<br>turning of turning of the section of the<br>turning of turning of turning o |                                                                                                    | È possibile importare una sezione di un questionario precedente.<br>Cliccare su <i>Add Section</i> .      |
| Copy From an Existing Section You may copy an existing section and its questions from any opportunity to thoose which section to copy from. After the Survey to Copy From Comportament of Const                                                                                                    | of your surveys. Listed below are a tits of surveys which you may copy from. After you select a survey, you will be given the section is copied, you may make modifications to the questions that ever copied.                                                                                                    |                                                                                                    |
| Select Section                                                                                                    |                                                                                                    |                                                                                                    |
| Question Information<br>Question Text<br>(Up to 15,000 characters)                                                                                                    |                                                                                                    | Scrivere la domanda<br>Domanda abbreviata per i dati                                                      |
| Abbreviated Question Name                                                                                                    | ,                                                                                                    | Scegliere il tipo di domanda (aperta, chiusa)<br>Scegliere se l'ordine delle risposte deve essere casuale |
| Question Type                                                                                                    |                                                                                                    | Scegliere la presentazione delle domande (vert. vs. oriz.)                                                |
| Display length of Free-Entry field<br>(only applies to free-entry questions)                                                                                                    | 50 characters (valid range 5-45)<br>Free-enroy fields allow input of up to 255 characters.                                                                                                    | Scegliere se le risposte sono numeriche                                                                   |
| Display choices in random order?<br>(only applies to multiple-choice questions)                                                                                                    | ⊖ites<br>⊛No                                                                                                    |                                                                                                    |
| How should the choices be displayed? (only applies to<br>multiple-choice questions)                                                                                                    | Vertical (down the page)     //orizonal (across the page)                                                                                                    | Scrivere le risposte per le domande chiuse.                                                               |
| Can participants decline to provide an answer for this<br>question?                                                                                                    | ®res<br>⊖No                                                                                                    | Cliccare su Add Question                                                                                  |
| Are all choices numeric?<br>(only applies to multiple-choice questions)                                                                                                    | O'res<br>€No                                                                                                    |                                                                                                    |
| Display numeric value?<br>(only applies to multiple-choice, numeric questions)                                                                                                    | €765<br>_110                                                                                                    |                                                                                                    |
|                                                                                                    | Choices<br>(applies to multiple-choice only)                                                                                                    |                                                                                                    |
|                                                                                                    |                                                                                                    |                                                                                                    |

Una volta che lo studio è pronto i partecipanti devono semplicemente scegliere l'esperimento e compilare il questionario.

I dati del questionario sono salvati nel sistema e possono essere scaricati (cliccando su *Download Survey Responses* figura 13).

Per i due tipi di studio online, è preferibile indicare, nella descrizione o nell'annuncio, una scadenza di partecipazione che corrisponde alla data dell'ultimo timeslot.

### B. Validare la partecipazione ad uno studio con CFU/Punti o rimborso

Per gli studenti di PCNV, SPC e PSPE o di altri dipartimenti, la validazione della partecipazione ad uno studio via il sistema è soltanto indicativa e permette di vedere gli studenti che non sono venuti (*no-show*) anche di usare

questo studio come filtro (cf. Fig. 4).

Per gli studenti di PSED, AEPS e STP, la validazione fino a 2 CFU tramite il Sona Systems fa parte (o può far parte per gli studenti di STP) del loro piano di studio.

Quindi bisogna validare i CFU SIA via il sistema MA ANCHE attribuire i CFU in modo cartaceo per tutti gli studenti di psicologia (modulo cartaceo disponibile sul FAQ del sito del Sona). Fanno eccezione gli studenti di PSED, AEPS e STP per i quali basta validare i CFU via il sistema. Si ricorda che il numero di CFU indicato nel sistema deve corrispondere al numero di ore indicate sul modulo cartaceo (0.1CFU = 30 min).

| 28                                                                                                    |                                                                                                    |                                                                                   |                                                                      |                                                          |                                                                                                    |
|----------------------------------------------------------------------------------------------------|----------------------------------------------------------------------------------------------------|-----------------------------------------------------------------------------------|----------------------------------------------------------------------|----------------------------------------------------------|----------------------------------------------------------------------------------------------------|
| Tuesday, 7 October 2014<br>12:30 - 13:00                                                                                                    | Signed Up: 1<br>Open Slots: 1<br>Total: 2                                                               | Althea<br>Status<br>C <sup>a</sup> Vie                                            | Frisanco<br>:: Awaiting Action<br>w Prescreen                        | 3110_C (U6)                                              | Il ricercatore o il PI può validare il CFU o rimborso via il sistema.                                                                                                    |
| Tuesday, 7 October 2014<br>15:00 - 15:30                                                                                                    | Signed Up: 0<br>Open Slots: 2<br>Total: 2                                                               |                                                                                   |                                                                      | 3110_C (U6)                                              | Nella sezione <i>My Studies</i> , per uno studio particolare cliccare su <i>Timeslots</i> .                                                                                       |
|                                                                                                    |                                                                                                    |                                                                                   |                                                                      |                                                          | Cliccare su <i>Modify</i>                                                                                                    |
| 29<br>All Sign-Ups <u>Uncestited Sign-Ups</u><br>Listed below are all the participants who have as<br>some reason you need to cancel a sign-up, you<br>cancelled.<br>You may grant Points ranging from 0 to 0.2 Point<br>11 protectional cancella association of the source parts | igned up for this timeslot. If y<br>can click the Cancel link next t<br>nts. The standard value in Poir | ou would like to grant o<br>o the sign-up you would<br>ts for this study is 0.1 P | revoke credit, simply choc<br>I like to cancel. A sign-up m<br>oints | ose the desired option nex<br>uust be in "No Action Take | Se il partecipante è venuto e ha preso il CFU,<br>cliccare su <i>Participated</i> .<br>Se il partecipante non è venuto senza avvertire,<br>cliccare su <i>Unexcused No-Show</i> . |
| Name                                                                                                    | Participated                                                                                            | No-Show                                                                           | No Action Taken                                                      | Comments                                                 | Se il partecipante non è venuto avvertendo prima,                                                                                                    |
| Atthes Frisanco (althes, 34@illero.it)                                                                                                    | 0.1 V<br>Points                                                                                         | Unexcused                                                                         | ۲                                                                    |                                                          | cliccare su <i>Excused No-Show</i> .<br>Se il partecipante è venuto ma ha preso un rimborso<br>piuttosto che il CFU, cliccare su <i>Participated</i> ma                           |
|                                                                                                    |                                                                                                    |                                                                                   |                                                                      |                                                          | cambiare il credito in 0 e scrivere Rimborso nel                                                                                                    |
|                                                                                                    |                                                                                                    |                                                                                   |                                                                      |                                                          | finestra Comments.                                                                                                    |

Quando i timeslots non sono validati con CFU o soldi per più di 2 giorni, i ricercatori dello studio ricevono una mail informandoli di questi timeslots.

**Nel caso di uno studio a più di una sessione**, si consiglia fortemente di aspettare che il partecipante faccia le due sessioni prima di validare la partecipazione (bisogna validare le due sessioni separatamente).

**NOTA IMPORTANTE**: Se un iscritto non viene alla prima parte (con scusa o no), validate subito la partecipazione alla prima parte con *Excused* o *Unexcused No-Show* **e cancellate subito** l'iscrizione alle sessioni successive: il no-show alla prima parte non deve essere penalizzato più di una volta.

Se invece un iscritto viene alla prima parte ma non alla seconda, validate la partecipazione alla prima parte con *Participated* ma senza CFU (scegliere 0) e validate la partecipazione alla seconda parte con *Excused* o *Unexcused No-Show* secondo il caso.

Si consiglia di validare la partecipazione tramite il sistema il <u>più presto possibile</u>. Per gli studi online, si consiglia di indicare dall'inizio della ricerca (ad esempio sulla descrizione dello studio) una data (o più date se lo studio prevede la partecipazione di un numero importante di persone) ed una scadenza per venire ritirare il credito in modo cartaceo per gli studenti non iscritti in PSED, AEPS, o STP (cioè PCNV, PSPE e SPC).

<u>Unexcused No-Shows</u>: Dopo 4 unexcused No-Shows, la persona iscritta nel sistema verrà informata con un mail dall'amministratore che sarà rimossa del sistema al prossimo No-Show.

## C. FAQ

### Voglio spedire un annuncio per il mio studio. Come faccio?

L'amministratore è l'unica persona che può spedire email di massa per informare circa la presenza di un nuovo studio. <u>I</u> ricercatori o P.I., che hanno messo per il loro studio un(dei)filtro(i) secondo le informazioni del prescreen, possono spedire un annuncio sullo studio alle persone che rispettano questo(i) filtro(i). Nella finestra Study Information (cf. Fig. 11), cliccare su *View/Modify Restrictions* e poi su *Invite Qualified Participants*. Scrivere il messaggio e spedirlo. <u>Tuttavia</u>, si suggerisce fortemente di non abusare delle mail perché diventano inefficaci. L'esperienza dice che un numero sostanziale di iscritti accede autonomamente all'elenco degli studi disponibili

#### Come posso iscrivere un partecipante al mio studio ?

Figura 8, cliccare su *Modify* corrispondente al timeslot in cui il partecipante vuol venire. Compilare *Manual Sign-Up* con il nome utente del partecipante o il suo cognome e cliccare su *Sign-Up*. Un messaggio per

confermare l'iscrizione sarà inviato.

| Ianual Sign-Up                                                                                 | 🖈 Batch Credit Grant                                                                      |
|------------------------------------------------------------------------------------------------|-------------------------------------------------------------------------------------------|
| ou may sign up a specific participant for this timeslot, using the feature below. You may also | sign up and immediately credit participants in bulk for this timeslot, using the feature. |
|                                                                                                |                                                                                           |
| Username Manual Sign-Up:                                                                       | Last Name Manual Sign-Up:                                                                 |
| Enter User ID                                                                                  | Enter last name                                                                           |
| SIGN UP 🛛                                                                                      | SIGN UP 🛛                                                                                 |

#### Come faccio per contattare partecipanti che si sono iscritti ad un mio studio?

Figura 5, cliccare su *Study Information* dello studio e *Contact Participants*. Mail a tutti i partecipanti, o partecipanti che hanno già ricevuto credito, o ai partecipanti che non sono venuti, o ai partecipanti a cui il credito non è stato ancora dato.

#### Come faccio per riprogrammare l'appuntamento di un partecipante che non è venuto?

Figura 21, cliccare su *Excused No-show* nella finestra e chiedere allo studente di iscriversi in un altro timeslot. I partecipanti possono cancellare un appuntamento ma soltanto prima del timeslot e non dopo.

#### Come fanno gli studenti per recuperare il loro CFU dopo aver partecipato ad un mio studio online?

Prima di tutto, è consigliato di aver un modo sicuro di verificare se i partecipanti abbiano effettivamente fatto lo studio (vedere Fig. 16 & 20).

Poi, si può inviare il modulo firmato in formatto elettronico. In ogni caso, si suggerisce caldamente di indicare le modalità del CFU nella descrizione dello studio.

#### Come faccio come PI per esser informato(a) degli studi di cui sono PI?

Per quanto riguarda l'informare il PI degli studi di cui è PI, non c'è un modo diretto a parte andare sul suo account PI. Ma quando un ricercatore chiederà l'approvazione per uno studio, l'amministratore inoltrerà per conoscenza automaticamente questa richiesta al PI corrispondente.

#### Che cosa faccio una volta il mio studio terminato?

Una volta raccolti tutti i dati del vostro studio, è preferibile renderlo inattivo per farlo sparire della lista degli esperimenti disponibili per i partecipanti. Facilita il lavoro dell'amministratore. Cf. Fig. 4 *Active Study*, cliccare su *No*. Non cancellare lo studio di non più di di 5-6 anni per non perdere tutti i dati legati a questo studio.

#### Come faccio per rendere attivo di nuovo il mio studio?

Se per caso il vostro studio non offre più timeslots disponibili per due mesi, l'amministratore si riserva il diritto di renderlo inattivo. Se volete rendere attivo il vostro studio per raccogliere dati aggiuntivi, cf. Fig 4 *Active Study* cliccare su *Yes*.

#### Come faccio a cambiare i Researchers associato ad uno studio

Solo il PI o l'amministratore può cambiare i Researchers associati ad uno studio. Serve andare sulla scheda Change Study Information e rimuovere o scegliere nuovi Researcher nella lista dei Researcher disponibili (cf. Fig. 4).

#### Il mio studio dura più o meno del previsto e voglio cambiare il tempo dei timeslots e il CFU associato

Una volta che le persone si sono iscritte al vostro studio, non si può cambiare la durata dei timeslots e il CFU associato. Due soluzioni: 1) se avete dei timeslots che non si sovrappongono anche quando aumentate o diminuite la durata, potete lasciarli così ed aumentare o diminuire il CFU quando si valida la partecipazione di 0.1 CFU (cf. Fig. 21), 2) cancellare le persone già iscritte se ci sono, chiedere all'amministratore di cambiare la durata e il CFU e chiedere ai partecipanti di iscriversi di nuovo.